- 一、 進入榮儲官網:<u>https://www.egac.com.tw/tw/</u>。
- 二、 點選進入「貨況查詢系統」,輸入「帳號/密碼」登入。

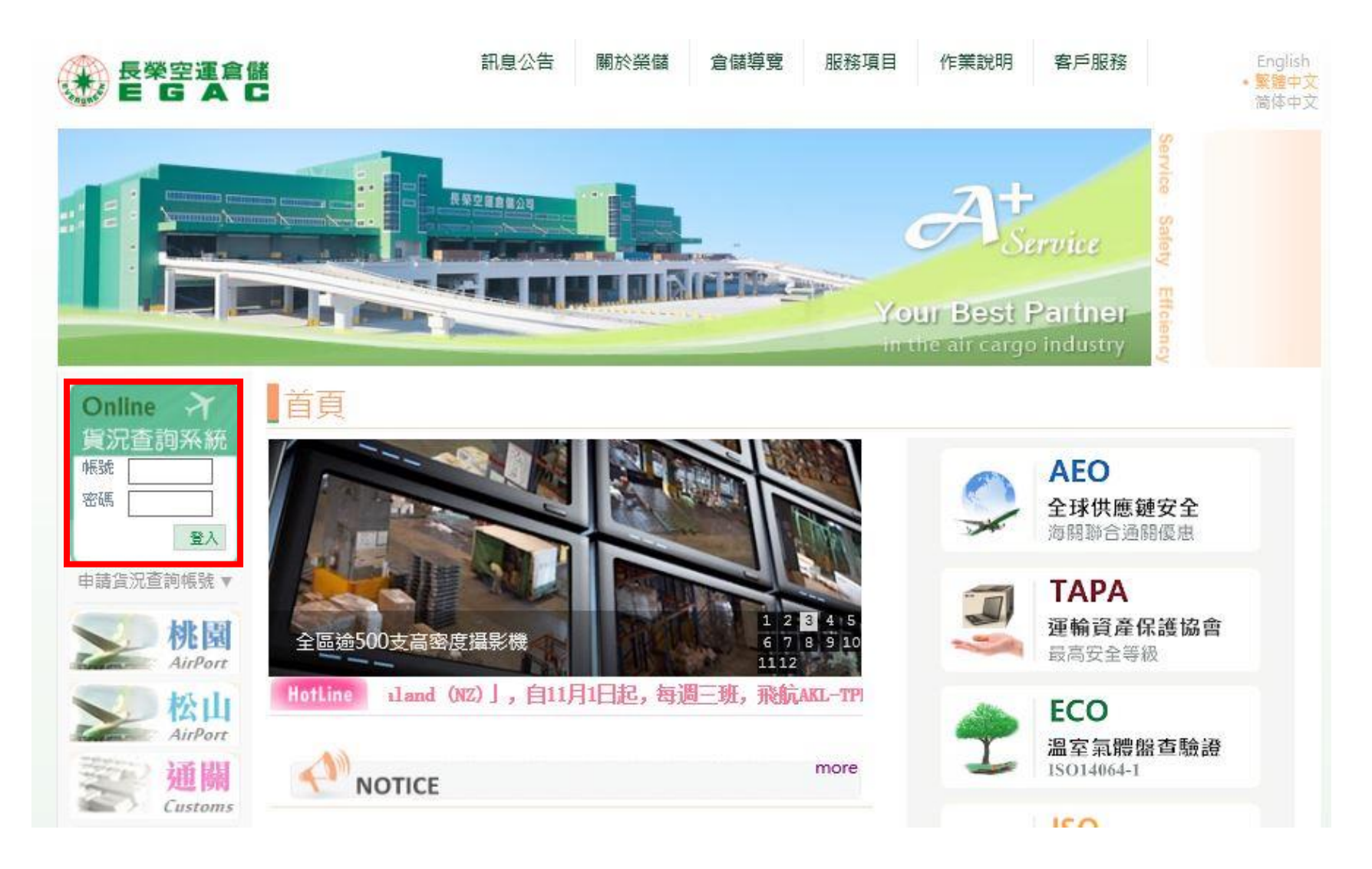

## 三、 登入後畫面:

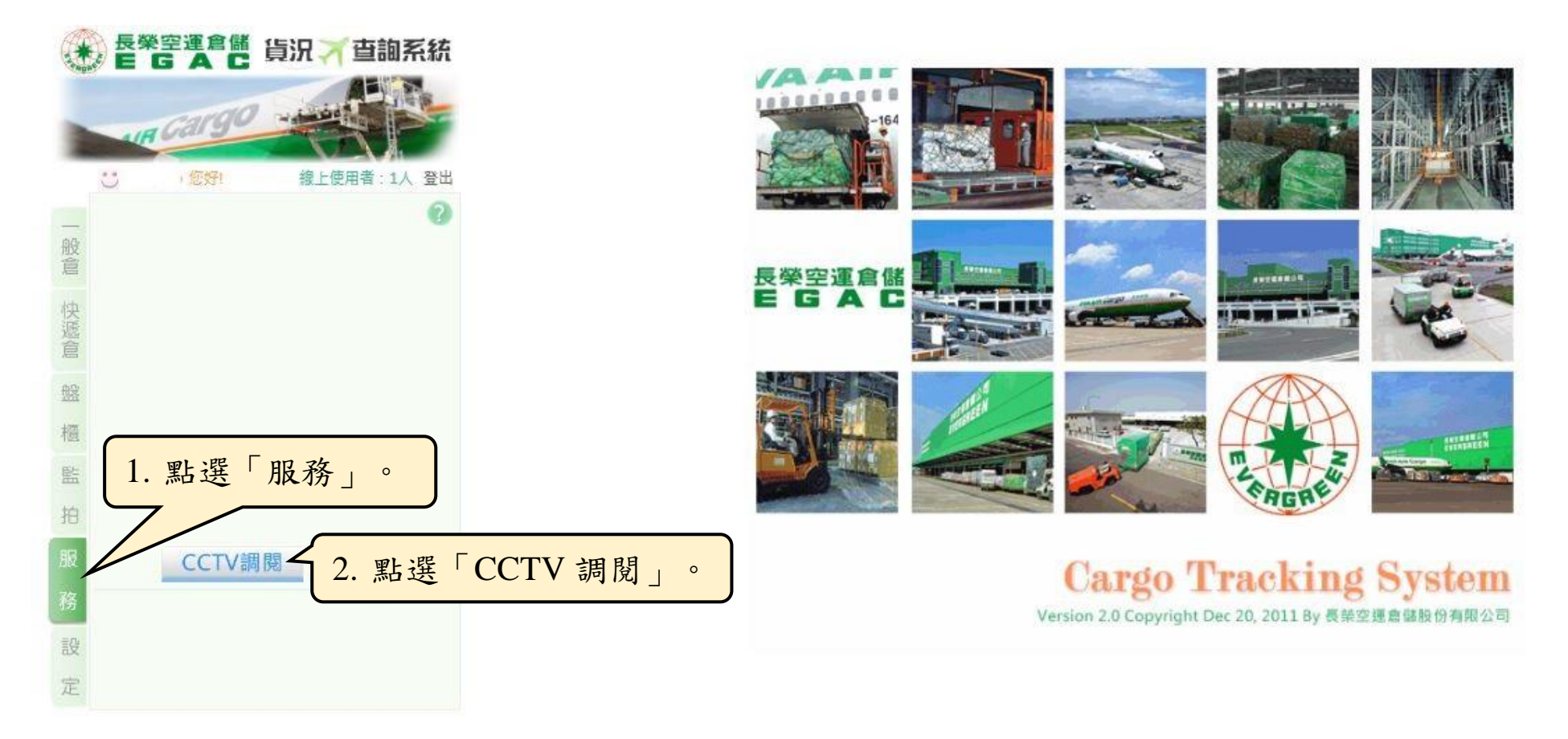

Copyright and Disclaimer © Evergreen Air Cargo Services Corp. ② 請使用 IE6.0 以上瀏覽器 / 以繼得最佳視覺效果 ·

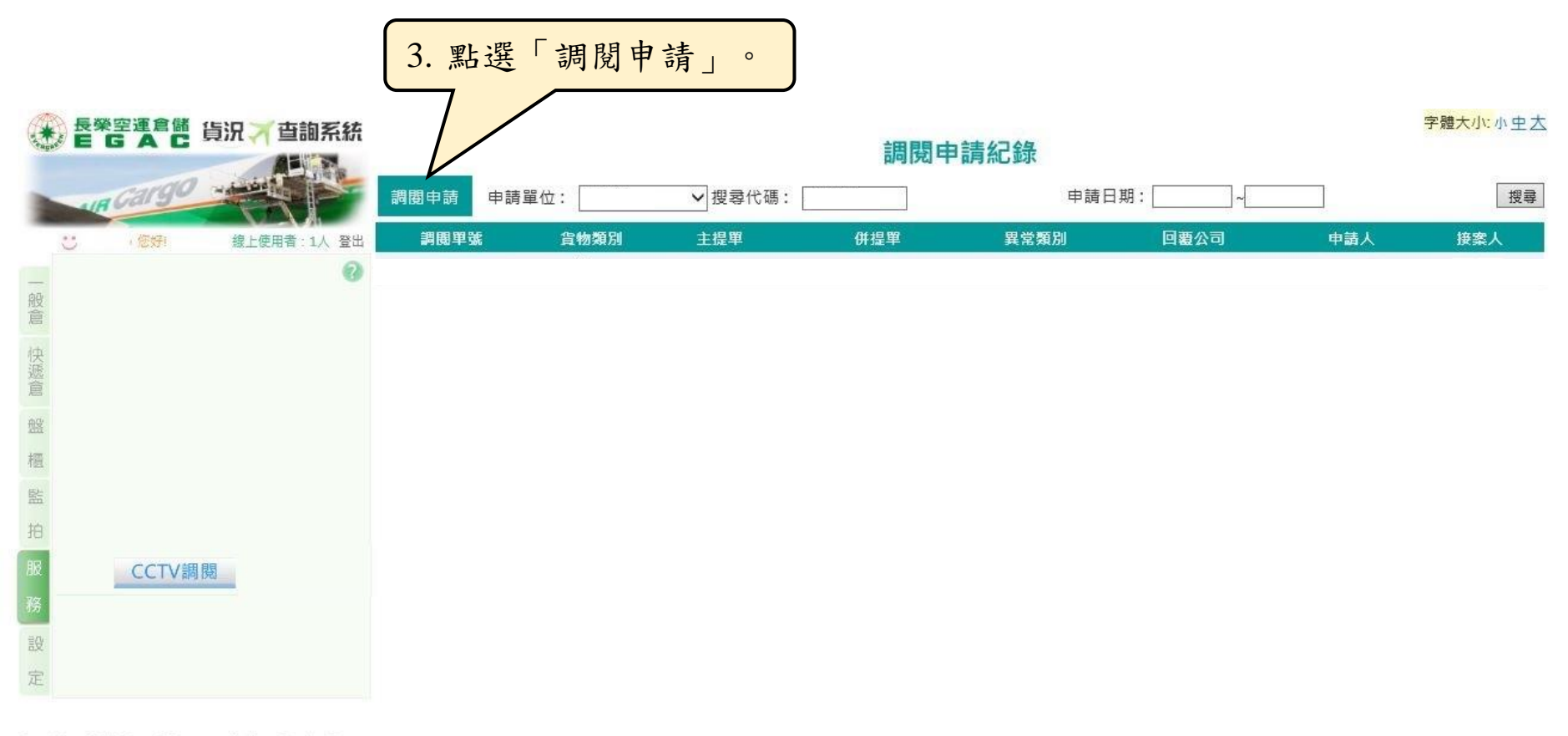

Copyright and Disclaimer © Evergreen Air Cargo Services Corp. ② 請使用 IE6.0 以上瀏覽器 + 以獲得最佳視覺效果 +

## 四、 調閱申請畫面操作方式:

**CCTV調閱申請** 將調閱申請之各項資料填寫完成後,按「送出」鍵即可。 調閉單編號 申請紀錄清單 申請中 「紅色\*欄位為必輸欄位」 \* 告物類別: ◎ 一般進口 ◎ 一般出口 ◎ 快遞進口 ◎ 快遞出口 ◎ 機放進口 ◎ 機放出口 ◎ 轅口 \* 主題單號碼: 分提單號碼: 提單驗證 清除 OK (非進儲榮儲貨物, 系統將不予受理) 如有未填寫/未檢附文件, 提單驗證檢核 OK 後,最底層 ◎其他 \* 異常分類 ◎ 遺失 申請資料將無法送出。 之「送出」鍵才會出現。 \* 狀況說明 (請簡述,上限50字元) 上傳檔案類型,限 \* 檢附文件 貨物異常照片或貨物異常情形報告表 JPG/PNG/WORLD/PDF 檔。 □ 貨損照.ipa 選擇檔案 未選擇任何檔案 上傳 刪除 \*回讀資訊 \*公司行號 \* 發票統編# \* 申請人 \*連絡電話 貨主 \* F-MAII 輸入多筆請以:分隔 ◙茲同意委託本公司(長榮空運倉儲)提供貨物CCTV調閱服務者,經調閱後確認非本公司作業疏失,同意本公司向申請單位酌收手續費,收費 標準詳請參閱本公司官網公告之費率表https://www.egac.com.tw/tw/。 確認送出後,系統會跳出 POP UP 提醒申請人, 如未勾選同意付費,申請 送出 「請協助再次確認是否申請此筆 CCTV 調閱, 資 資料無法送出。 料一經送出,系統無法接受更改資料、取消交易 及退費」。

字體大小:小 中大

## 字體大小:小 中 大

## CCTV調閱申請

| 調閱單編號                                                                                                    | 申請紀錄清單                                                                                                    |
|----------------------------------------------------------------------------------------------------|----------------------------------------------------------------------------------------------------|
| * 貨物類別: ◎ 一般進口 ◎ 一般出口 ◎ 快遞進口 ◎ 快遞出口 ◎ 機放進口 ◎ 機放出口 ◎ 轉口 「紅色*欄位為必輸欄位」<br>* 主題單號碼: 分提單號碼: 提單驗證 清除<br>(非進儲榮儲貨物,系統將不予受理) |                                                                                                    |
| * 異常分類                                                                                                    | ● 賃損   ● 遺失   ● 其他                                                                                             |
| * 狀況說明                                                                                                    | (請簡述,上限50字元)                                                                                                   |
| * 檢附文件                                                                                                    |                                                                                                    |
| * 回覆資訊                                                                                                    | * 公司行號 * 發票統編# * 發票統編#                                                                                         |
|                                                                                                    | 貨 主<br>* F-MAII                                                                                                |
| ✓ 茲同意委託本公<br>請參閱本公司官網2                                                                                              | 輸入多筆請以;分隔<br>司(長榮空運倉儲)提供貨物CCTV調閱服務者,經調閱後確認非本公司作業疏失,同意本公司向申請單位酌收手續費,收費標準詳<br>&告之費率表https://www.egac.com.tw/tw/。 |
|                                                                                                    | 客戶可於此欄位,看到案件處理進度及結果。                                                                                           |
| 承辦人員                                                                                                    |                                                                                                    |
| 處理說明 未<br>收費說明 <b>免</b>                                                                                             | 文理<br>收費                                                                                                    |
|                                                                                                    | 如操作上有任何疑問,歡迎來電洽詢本公司客服人員(電話:03-3938068),謝謝。                                                                     |